Version: 🔶 22.10

# Superviser une base de données MySQL ou MariaDB

L'objectif de ce tutoriel est de superviser une base de données Mysql/MariaDB.

## Prérequis

#### Sur la base de données à superviser

Afin de pouvoir collecter les informations nécessaires à partir de la base de données, un utilisateur de la base de données disposant de privilèges spécifiques sera nécessaire. Si la base que vous souhaitez superviser est une base Centreon, un utilisateur dédié existe déjà (il s'appelle **centreon**). Dans le cas contraire, commencez par créer un nouvel utilisateur : connectez-vous à votre base de données, puis exécutez la commande suivante :

CREATE USER 'username'@'IP\_POLLER' IDENTIFIED BY 'password';

Puis, que votre base soit une base Centreon ou non, exécutez la commande suivante :

GRANT SELECT ON \*.\* TO 'username'@'IP\_POLLER';

Remplacez le nom d'utilisateur, l'adresse IP du collecteur et le mot de passe par les valeurs de votre choix.

#### Sur le collecteur

Installez le plugin suivant sur le collecteur qui supervisera votre base de données :

yum install centreon-plugin-Applications-Databases-Mysql

### Sur le serveur central

La base de données sera supervisée à l'aide du Plugin Pack **MySQL/MariaDB**. Rendez-vous dans le menu **Configuration > Packs de plugins** et installez le Plugin Pack **MySQL/MariaDB** :

|              |                                               | Category                                       | ·                                    | Status                                           | ÷                        | Recen                                   | uy updated                       |                        | Search             |
|--------------|-----------------------------------------------|------------------------------------------------|--------------------------------------|--------------------------------------------------|--------------------------|-----------------------------------------|----------------------------------|------------------------|--------------------|
| Base Pack    | Stable<br>C centreon<br>i<br>Centreon Central | Stable<br>C centreon<br>i<br>Centreon Database | Stable<br>C centreon                 | Stable<br>C centreon<br>i<br>Cantreon-HA         | Stable<br>               | Linux SNMP                              | Stable<br>MySQL<br>MySQL/MariaDB | Pacemaker<br>Pacemaker | i Printer standard |
| UPS Standard | Statle<br>i<br>Windows SNMP                   | i LDAP<br>LDAP                                 | State<br>GPN<br>3COM<br>Joon Network | Station<br>Drive Description<br>Active Directory | MKCP<br>i<br>AKCP Sensor | Stable<br>sources<br>i<br>Apache Server | Satur<br>Satur<br>i<br>APCATS    | Asterox VoiP Server    | Asterisk VDIP SNI  |
|              | Depresented                                   | (Coprecative)                                  | (Stable)                             | Deprecated                                       | Stability                | State                                   | Depresation                      |                        | State -            |

## Configurer l'hôte et déployer la configuration

1. Allez à la page **Configuration > Hôtes > Hôtes** et cliquez sur le bouton **Ajouter** :

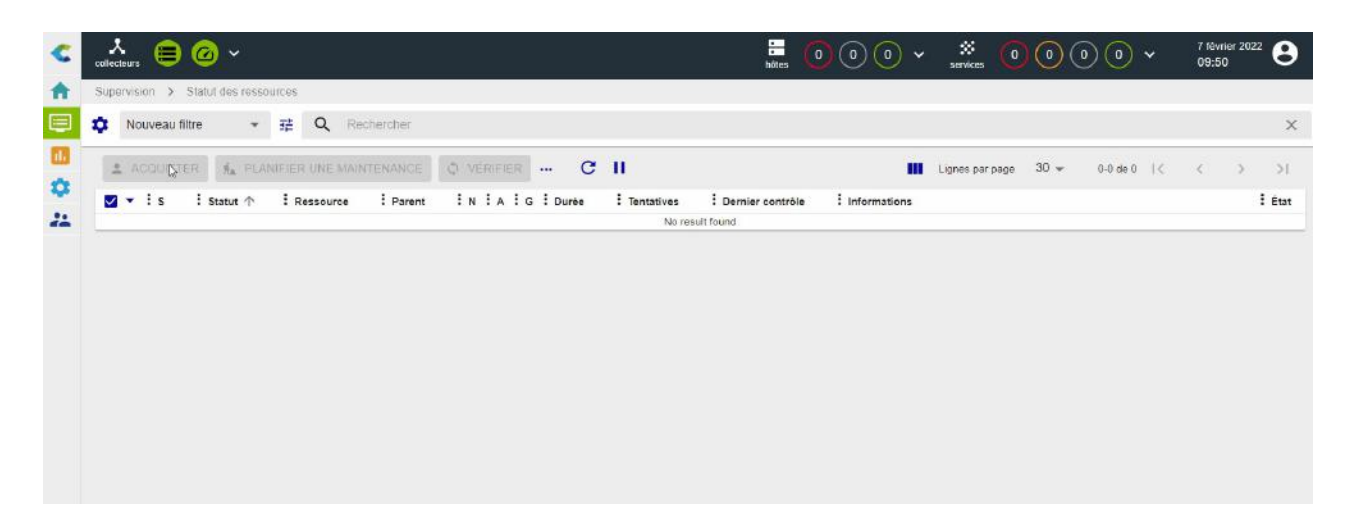

- 2. Renseignez les informations suivantes :
- Le nom de votre serveur
- Une description de votre serveur
- Son adresse IP

- Sélectionnez le collecteur qui supervisera votre base de données (laissez "Central" si vous n'avez pas d'autre collecteur)
- 3. Cliquez sur le bouton + Ajouter une nouvelle entrée à côté du champ Modèles puis sélectionnez le modèle App-DB-MySQL-custom.

| Configuration de l'hôte Notification Resistions Traitement des données Information                                | is détaillées de l'indre      |         | Sauvegarder Reinitiatiser |
|----------------------------------------------------------------------------------------------------|-------------------------------|---------|---------------------------|
| Ajouter un hôte                                                                                                   |                               |         |                           |
| Information de base sur l'hôte                                                                                    |                               |         |                           |
| (?) Nom *                                                                                                    | My database                   |         |                           |
| (2) Alias                                                                                                    | MySQL database description    |         |                           |
| ⑦ Adresse IP / DNS *                                                                                              | 10.25.5.78 Resc               | budre   |                           |
| 7 Communauté SNMP & Version                                                                                       |                               | ~       |                           |
| ③ Surveillé depuis le collecteur                                                                                  | Central 🐱                     |         |                           |
| Fuseau horaire / Localisation                                                                                     | Fuseau horaire / Localisation | ÷ 📀     |                           |
| Modèles                                                                                                    | + Ajouter une nouvelle entrée |         |                           |
| Un hôte peut avoir plusieurs modèles, leurs didre à une importance significative<br>loi, une image d'explication. | App-DB-MySQL-custom           | * 🕂 🖉 🛞 |                           |
| Créer aussi les services liés aux modèles                                                                         | Oui O Non                     |         |                           |

4. Une liste de macros correspondant au modèle va alors apparaître :

|                                                                              | + Ajouter une nouvelle entrée |                 |                        |
|------------------------------------------------------------------------------|-------------------------------|-----------------|------------------------|
| 3 Macros personnalisées                                                      | Nom MYSQLPASSWORD             | Valeur ••••••   | Mot de passe 🌌 🏹 🗐 💠 🛞 |
| <ul> <li>Henté depuis un modèle</li> <li>Hénté depuis la commande</li> </ul> | Nom MYSQLPORT                 | Valeur 3306     | Mot de passe 🗖 🎲 🗐 💠 🛞 |
|                                                                              | Nom MYSQLUSERNAME             | Valeur USERNAME | Mot de passe 🗖 🎲 🗐 🕂 🛞 |

Renseignez la valeur des macros suivantes :

- MYSQLUSERNAME : le nom de l'utilisateur qui se connectera à la base de données.
- **MYSQLPASSWORD** : le mot de passe associé à cet utilisateur.
- MYSQLPORT : le port d'écoute de la base de données, par défaut 3306.
- 5. Cliquez sur le bouton Sauvegarder. Votre équipement a été ajouté à la liste des hôtes :

| 📩 🖨 🙆                 | ~                          |            | Hôtes (           | 000       | ervices 0000 | • •    | 7 féwier 2022<br>10:24 |
|-----------------------|----------------------------|------------|-------------------|-----------|--------------|--------|------------------------|
| Configuration > Hôtes |                            |            |                   |           |              |        |                        |
| Nom                   | Groupe d'hôtes             | Collecteur | Modèle            |           | Statut       |        |                        |
|                       | • 0                        |            | * 🐵               | - 0       |              | - 0    | Rechercher             |
| Plus d'actions 🗸      | jouter                     |            |                   |           |              |        | 30 🗸                   |
| Nom                   | Allas                      | Adresse    | IP / DNS Collecte | ur Moc    | Jèles        | Statut | Options                |
| Wy_database           | NySQL database description | 10.25      | .5.78 Centra      | App-DB-My | SQL-custom   | ACTIVE | <b>⊘</b> 1             |

6. Allez dans **Configuration > Services > Services par hôte**. Un ensemble d'indicateurs a été créé automatiquement.

| Hôtes            | Services           | Modèles        |                                  | Statut                             |                                      |                         |           |       |
|------------------|--------------------|----------------|----------------------------------|------------------------------------|--------------------------------------|-------------------------|-----------|-------|
|                  |                    |                | - 0                              |                                    | - 🛛                                  | Hôtes désactivés        | Recherche | Fille |
| Plus d'actions 🗸 | louter             |                |                                  |                                    |                                      |                         |           | 30    |
| Hôte             | Service            | Planification  |                                  | Modèle                             |                                      | Statut                  | Optio     | ms    |
| My_database      | @ Connection-Time  | 5 min / 1 min  | -> App-D8-MySQL-Connection-Time  | e-custom -> App-DB-MySQL-Conr      | ection-Time -> generic-active-servic | e-custom -> (ACTIVE)    | 0         | 4     |
|                  | Connections-Number | 5 min / 1 min  | -> App-DB-MySQL-Connections-Nu   | mber-custom ~ App-DB-MySQL-(       | Connections-Number ->                | ACTIVE                  | 0         | 1     |
|                  | Ø Database-Size    | 5 min / 1 min  | -> App-D8-MySQL-Database-Stze-o  | custom -> App-DB-MySQL-Databa      | se-Size -> generic-active-service-cu | stom -> (ACTIVE)        | 0         | 1     |
|                  | Myisam-Keycache    | 5 min / 1 min  | -> App-DB-MySQL-Mylsem-Keycacl   | he-custom -> App-DB-MySQL-Myi      | sam-Keycache -> generic active ser   | vice-custom -> (ACTIVE) | 0         | 1     |
|                  | Open-Files         | 16 min / 1 min | -> App-DB-MySQL-Open-Files-custr | om -> App-DB-MySQL-Open-Files      | -> generic-active-service-custom ->  | ACTIVE                  | 0         | 1     |
|                  | Ping               | 5 min / 1 min  | → Base-Ping-LAN-oustom -> Base-I | Ping-LAN -> generic-active-service | e-custom -> generic-active-service   | ACTIVE                  | 0         | 1     |
|                  | Queries            | 5 min / 1 min  | -> App-D8-MySQL-Queries-custom   | -> App-DB-MySQL-Queries -> get     | neric-active-service-custom -> gener | c-active-service        | 0         | 1     |
|                  | Slowqueries        | 5 min / 1 min  | -> App-DB-MySQL-Slowqueries-cus  | tom -> App-DB-MySQL-Slowquer       | ies -> generic-active-service-custom | -> (ACTIVE)             | 0         | 1     |
| Plus d'actions   | Nutler             |                |                                  |                                    |                                      |                         |           | 11    |

#### 7. Déployez la supervision.

8. À la page Supervision > Status des ressources, sélectionnez la valeur Tous pour le filtre Afficher les détails. Dans un premier temps, les ressources apparaissent avec le statut En attente, ce qui signifie qu'aucun contrôle n'a encore été exécuté. Après quelques minutes, les premiers résultats de la supervision apparaissent :

| collecteurs | ) @ ~            |                 |               |                      |                  |            | hdies (            | 001          | *    | services 🧿      | )@(  | 0 🙆 🔪    | / 1  | février 20:<br>3:30 | 22 |
|-------------|------------------|-----------------|---------------|----------------------|------------------|------------|--------------------|--------------|------|-----------------|------|----------|------|---------------------|----|
| Supervision | > Statut des res | ources          |               |                      |                  |            |                    |              |      |                 |      |          |      |                     |    |
| 🔅 Problé    | mes non tral 👻   | ≇ Q sta         | ate:unhandled | status:warning,down, | critical, unknow | wn         |                    |              |      |                 |      |          |      |                     |    |
| 5           |                  |                 |               |                      |                  |            |                    |              | 20.0 |                 |      |          |      |                     | _  |
| 1 ACOU      | ITTER Ma PL      | AN(E)ER UNE MAR |               | Ø VÉRIFIER           | сп               |            |                    |              |      | Lignes par page | 30 🛩 | 0-0 de 0 | I< < | >                   |    |
| 🔽 🕶 🗄 s     | : Statut 个       | Ressource       | Parent        | IN IA IG I           | Durée 🗄 1        | Tentatives | E Dernier contrôle | : Informatio | ns   |                 |      |          |      |                     | :  |
|             |                  |                 |               |                      |                  | No resu    | hourse the         |              |      |                 |      |          |      |                     |    |
|             |                  |                 |               |                      |                  |            | Sur round          |              |      |                 |      |          |      |                     |    |
|             |                  |                 |               |                      |                  |            | on touris          |              |      |                 |      |          |      |                     |    |
|             |                  |                 |               |                      |                  |            | sur tourio:        |              |      |                 |      |          |      |                     |    |
|             |                  |                 |               |                      |                  |            | sak rouns          |              |      |                 |      |          |      |                     |    |
|             |                  |                 |               |                      |                  |            | sur round          |              |      |                 |      |          |      |                     |    |
|             |                  |                 |               |                      |                  |            | on roona           |              |      |                 |      |          |      |                     |    |
|             |                  |                 |               |                      |                  |            | own rooma          |              |      |                 |      |          |      |                     |    |
|             |                  |                 |               |                      |                  |            | own room o         |              |      |                 |      |          |      |                     |    |
|             |                  |                 |               |                      |                  |            | own room           |              |      |                 |      |          |      |                     |    |

Éditer cette page
 Envoyer du feedback sur cette page
 Dernière mise à jour le 26 oct. 2022